## **Dinamik DNS**

Değerli Müşterimiz,

Dinamik DNS (DDNS), bilgisayar adı ile IP adresinizin internet isim sunucularında sürekli güncel olmasını sağlar. En yaygın kullanım alanı bir internet alan adının, değişken IP adresine sahip bir bilgisayara atanmasıdır.

Bu sayede internet üzerinden bilgisayarınıza ulaşmak için IP adresinizin değişimini sürekli takip etmek zorunda kalmazsınız. Bir diğer kullanım alanı ise değişken IP adresine sahip bir bilgisayarda sunucu yazılımı çalıştırmaktır.

## Statik IP Tanımlama

AirTies Kablosuz Erişim Noktası (Access Point) olarak kullanacağınız cihazı bilgisayarınıza bağlayarak ayarlarını yapabilirsiniz.

Bunun için, bilgisayarınızın ağ adaptörüne AirTies Cihazın varsayılan IP adresi olan 192.168.2.254 adresi ile aynı network bloğundan bir IP adresini statik olarak girmeniz gerekmektedir (Ör: 192.168.2.50). İşletim sisteminize göre aşağıdaki yönergeleri izleyerek bu işlemi yapabilirsiniz.

Öncelikle modem ve bilgisayarınız arasına lütfen bir Ethernet (LAN) kablosu takınız.

1. Başlat menüsünden Denetim Masası'na giriniz.

2. Denetim Masasından XP ise Ağ Bağlantıları / Vista veya Windows 7 ise Ağ ve Paylaşım Merkezine giriniz.

3. XP'de Ağ Bağlantıları altında / Vista'da Ağ Bağlantılarını Yönet menüsünde / Windows 7'de Bağdaştırıcı ayarlarını değiştir menüsünden AirTies cihazınıza bağlanacağınız ağ adaptörünün (Yerel Ağ Bağlantısı) üzerine sağ tıklayıp özelliklerine giriniz.

4. Ağ bağlantısı özelliklerinde XP ise Internet iletişim kuralları(TCP/IP) / Vista Ve Windows 7 için ise Internet Protokolü sürüm 4(TCP/IPv4) seçeneğine çift tıklayınız.

5. Açılan **Internet iletişim kuralları(TCP/IP) veya Internet Protokolü sürüm 4(TCP/IPv4)** penceresinde Aşağıdaki IP adresini kullan seçeneğini işaretleyiniz ve aşağısında açılan IP adresi alanına **192.168.2.50** IP adresi giriniz.

6. IP adresi alanı altındaki Alt ağ Maskesi alanına geldiğinizde, burada **255.255.255.0** adresi otomatik olarak gelecektir. Bu alanı değiştirmenize gerek yoktur.

7. Pencerenin sağ altındaki Tamam tuşuna basarak işlemi tamamlayınız.

8. Bu işlemeleri tamamladıktan sonra, internet tarayıcınızı (Internet Explorer, Firefox vb.) açarak <u>http://192.168.2.254</u> adresinden cihazınızın gelişmiş ayarlarına erişebilirsiniz.

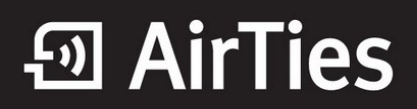

9. Cihazınızın web ara yüzünün "**GİRİŞ**" ekranı gelecektir. Bu ekranda giriş için şifre isteyen bir iletişim kutusu göreceksiniz. Cihazınızın varsayılan olarak giriş şifresi yoktur. "**Şifre**" alanını boş bırakıp "**Tamam**" tuşuna basarak giriş yapabilirsiniz.

|       | GIRIŞ |
|-------|-------|
| Şifre |       |
|       | ТАМАМ |

10. Cihazınızın DDNS ayarlarını yapabilmek için web ara yüzünde, solda "**DDNS**" menüsü altında, "**DDNS Ayarları**" alt menüsüne tıklayınız. Dinamik DNS Ayarları ekranı gelecektir, burada daha önce girmiş olduğunuz DDNS hesap bilgilerini görebilirsiniz. Yeni bir hesap girişi için "**Yeni**" tuşuna tıklayınız.

| DDNS Host Name DDNS Service DDNS Status Activate Configuration |                |                      | Dinamik DNS Ayarları |          |               |              |
|----------------------------------------------------------------|----------------|----------------------|----------------------|----------|---------------|--------------|
| DDNS Host Name DDNS Service DDNS Status Activate Configuration |                |                      |                      |          |               |              |
| DDNS Host Name DDNS Service DDNS Status Activate Configuration |                |                      | ODNS aktif           |          |               |              |
| DDNS Hest Name DDNS Service DDNS Status Activate Configuration |                |                      | Yeni                 |          |               |              |
|                                                                | DDNS Host Name | 00NS Service<br>Name | DDNS Status          | Activate | Configuration |              |
|                                                                |                |                      |                      |          |               |              |
|                                                                |                |                      |                      |          |               |              |
| Kapint av                                                      |                |                      |                      |          |               | Kaydet lipta |

11. Dinamik DNS özelliğini kullanmak için bir DDNS servis sağlayıcısından hesap açtırmanız gerekmektedir. Açılan ekranda bir DDNS servis sağlayıcısı seçip hesap bilgilerini (Hostname, Kullanıcı Adı, Parola) giriniz. Bilgileriniz girdikten sonra "**Kaydet**" tuşuna tıklayınız.

| Dinamik DNS szellými kultanmak igin bir DDNS servis sağlayıcısından hesap açlırmanız perekmeldedir. Bir DDNS servis<br>sağlayıcas saçıp hesap böğlərini: girmiz |
|----------------------------------------------------------------------------------------------------|
| DDNAS Servis Sağlayıcı dyndma.org •<br>Bilgisayar adilhostharne) ugur dyndma.org<br>Kullanıcı Adi: ugurd<br>Planola: 123466                                     |
| (Kayder ) istal                                                                                                    |

12. Kaydetme işleminden sonra, bir önceki Dinamik DNS Ayarları ekranına geri dönmüş olacaksınız.

Burada girdiğiniz hesap bilgilerini ve durumunu DDNS listesinde görebilir, birden fazla hesap girişiniz varsa, hesaplarınız arası geçişler yapabilirsiniz. Ayrıca daha önce girmiş olduğunuz hesapları düzenleyebilir ya da silebilirsiniz. DDNS'i aktif hale getirmek için "**DDNS Aktif**" onay kutusunu işaretleyip, "**Kaydet**" tuşuna tıklayınız.

|    | <u> </u>      |              | Dinamik DNS Ayarları |          |               |   |
|----|---------------|--------------|----------------------|----------|---------------|---|
|    |               |              |                      |          |               |   |
|    |               |              | Viel Not             |          |               |   |
|    |               | DDNS Service | 1478                 |          |               | • |
| DO | DNS Host Name | Name         | DONS Status          | Activate | Configuration |   |
|    |               | sharang      |                      |          | Louisener 38  | ) |
|    |               |              |                      |          |               |   |
|    |               |              |                      |          |               |   |

Airties ürünlerini tercih ettiğiniz için teşekkür ederiz.

Saygılarımızla.